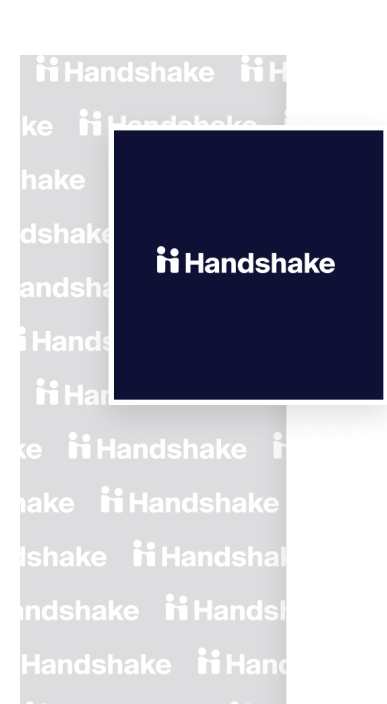

h Handshake h Ha

# Student Sign-up Instructions for Career Connections Event

# TUES.-FRI.

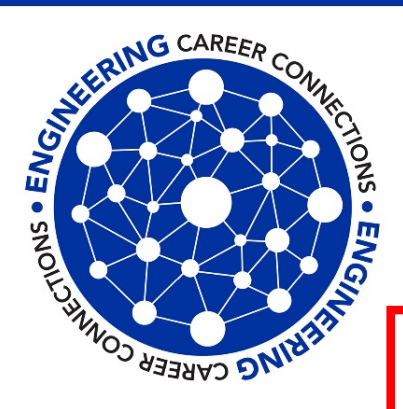

### Engineering Career Connections

SEPTEMBER 8-11

Engineering employer and alumni partners volunteer to help students virtually with resume reviews, LinkedIn advice, mock interviews, and new this semester: The Mechanics of Online Networking and Practice Virtual Career Fairs.

Registration open in Handshake from Wed., Aug. 26–Fri., Sep. 4. Go to Handshake uky.joinhandshake.com click on "On-Campus Interviews" and then look for the event names

| DAY               |   | MORNING                            |   | AFTERNOON                     |
|-------------------|---|------------------------------------|---|-------------------------------|
| TUESDAY, SEP. 8   | - | Resume Reviews                     |   | LinkedIn Profile Reviews      |
| WEDNESDAY, SEP. 9 | - | The Mechanics of Online Networking |   | Resume Reviews                |
| THURSDAY, SEP. 10 |   | LinkedIn Profile Reviews           | - | Mock Interviews               |
| FRIDAY, SEP. 11   |   | Mock Interviews                    |   | Practice Virtual Career Fairs |

You may only sign-up for **ONE time slot per event** or until capacity is reached.

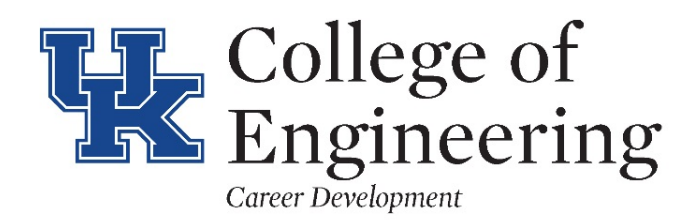

email: engrcareer@uky.edu website: www.engr.uky.edu/careers

# From the Handshake landing page, click on your name or profile initial "logo" to upload resume. *If you have resume already uploaded, go to step #4*

| dshake Q Search                                                                                                    | For You Jobs Events Career Center -                                                                                                    | John     |
|----------------------------------------------------------------------------------------------------|----------------------------------------------------------------------------------------------------|----------|
| Kentucky.<br>seeblue.                                                                                                    | Jobs Popular Among Computer Science Majors                                                                                                    | ☆        |
| JB John Beck<br>Profile Strength                                                                                                    | ACCEL Retail Bank       ☆         Development Program       PEAK6 Trading Associate -         PNC Financial Services       Entry Level         ➡ Full-Time Job       ➡ Full-Time Job         ♥ United States       ♥ 141 W Jackson Blvd, Chicago, IL 60         ➡ Apply before 9/22       ➡ Apply before 10/13 | ☆<br>060 |
| T Add More                                                                                                    | 50 jobs                                                                                                    |          |
| Profile Visibility<br>Employers can't find your profile.<br>Make it visible to gain access to<br>even more opportunities.<br>Make Profile Public               | Jobs Near Kentucky         Monomoy Capital Partners, Louis T. Roth & Co., PLLC, Miller, May         Sullivan, & Stevens, LLP, and 35 more         50 jobs                                                                                                    |          |
| <ul> <li>No Favorite Collections</li> <li>No Favorite Jobs</li> <li>No Favorite Jobs<br/>Expiring This Week</li> </ul>                                         | <b>b b c c c c c c c c c c</b>                                                                                                    | ☆        |
| Suggested by Your<br>School<br>2017 Fall University of<br>Kentucky Part-Time<br>Jobs Fair<br>Thu, Sep 14, 11-2pm<br>White Hall Classroom<br>Building           | Jobs Popular Among Computer Programming<br>Majors<br>PNC Financial Services, PEAK6 Investments, Frank Jenkins Law Office,<br>and 38 more<br>50 jobs                                                                                                    | \$       |
| AppleCare College<br>Program Information<br>Session<br>Thu, Sep 14, 2-3pm<br>Room 311 Gatton College of<br>Business & Economics 550 S<br>Limestone, Lexington, | Employers Active on Campus                                                                                                    |          |

2. Scroll down the page to click on the green "Upload" box to upload your document or a revised /current document\*

|                   | Image: Add Photo           Add Photo           Data Photo           Data Photo           Data Photo           Data Photo           Data Photo           Data Photo           Data Photo           Data Photo           Diversity of Kentucky           Backelors, Computer Science •           Computer Engineering •           Distillation, Wine and Brewing           Studies           Backelors           Senior | My Journey         What are you passionate about? What are you looking for on Handshake? What are your experiences or skills:         Type your introduction |
|-------------------|----------------------------------------------------------------------------------------------------|----------------------------------------------------------------------------------------------------|
| * If you have     | Documents                                                                                                    |                                                                                                    |
| already uploaded  |                                                                                                    |                                                                                                    |
| your resume, skip | You have 2 documents. Click Manage<br>Documents to select which ones to show<br>publicly on your profile.<br>Add your resume, over letters, and other<br>documents.                                                                                                    |                                                                                                    |
| to step #4        | Manage Documents                                                                                                    |                                                                                                    |

3. After uploading your document (1), select your document (2), the system will convert it to a pdf (3)

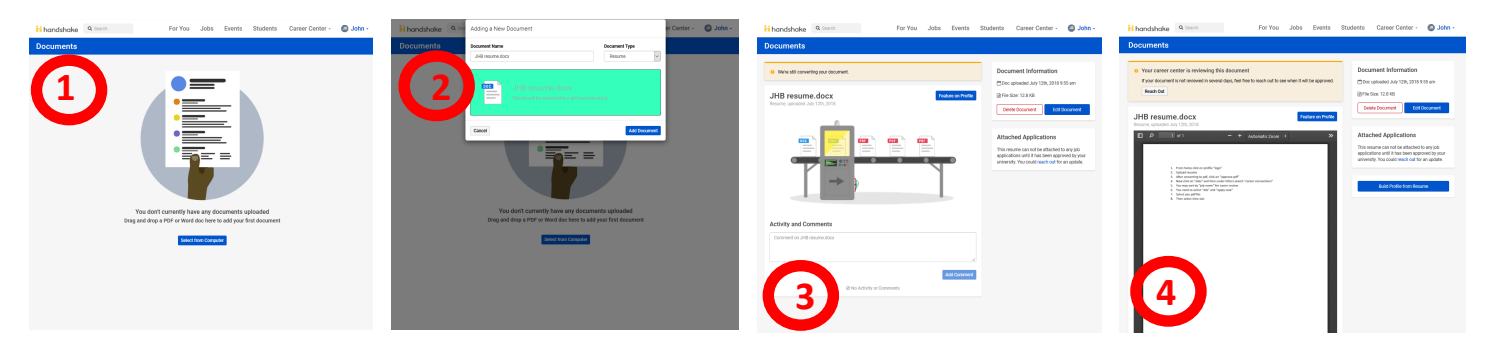

\* If you receive a message that the Career Center needs to approve your resume, please email: <u>EngrCareer@uky.edu</u> and notify us ASAP! You <u>must</u> have an "Approved Document" to apply and select a time slot 4a. To register for Practice Career Fair

(other events see next page)

In Handshake to "events" and search for Practice Career Fair or go directly to:

https://uky.joinhandshake.com/events/530139/share\_preview

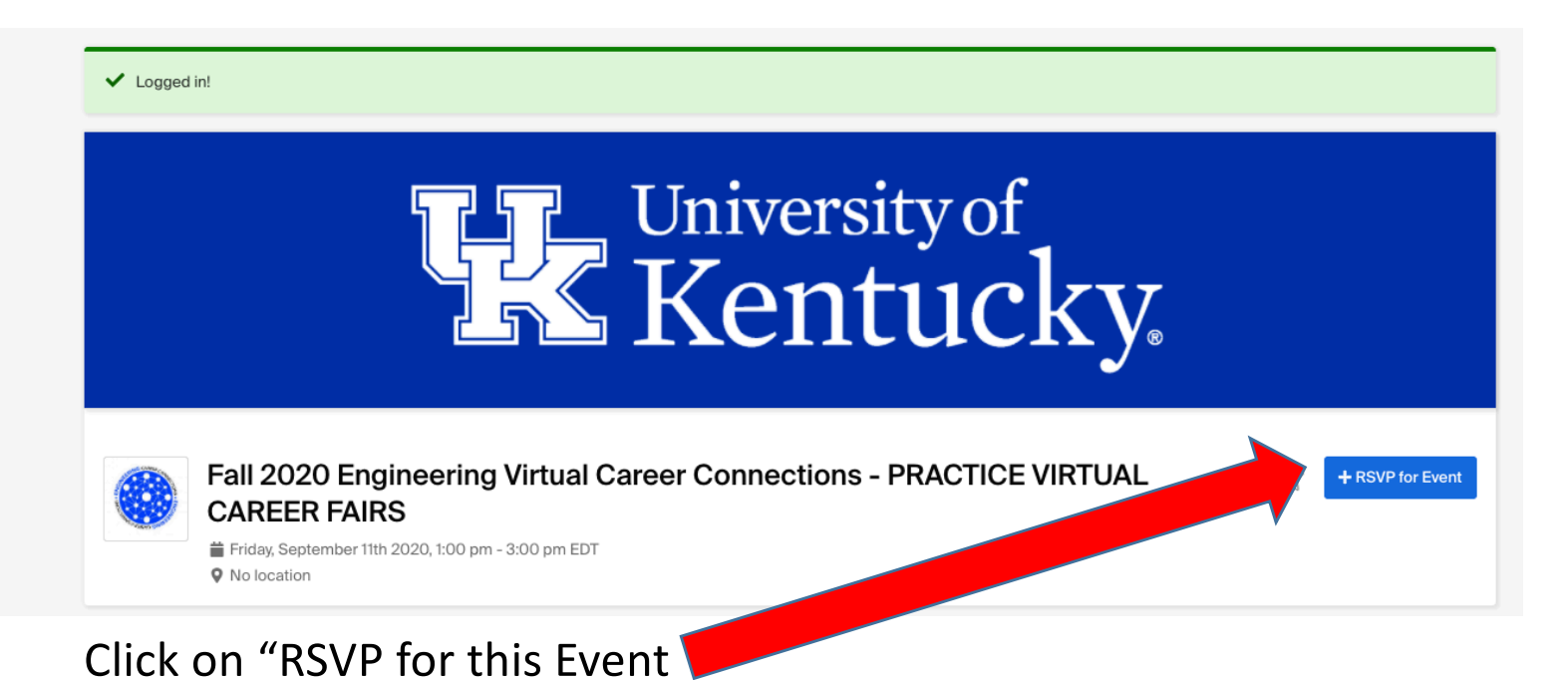

Once you RSVP for the event, you will receive a confirmation email with the link to also RSVP for the fair and schedule 1:1 meetings with companies participating in the practice event. You can schedule at any time, but try to do so before the start of the fair.

<u>Please note that only the first 50 students to RSVP through the</u> <u>event listing will be able to sign up for the fair. Once we reach</u> <u>capacity, we will not be able to have more students join the</u> <u>practice fair.</u> 4b. To register for all events EXCEPT Practice Career Fair:

#### 4b1. Click on "Jobs"

### 4b2. Select "On-Campus Interviews"

### 4b3. Under "Filters" search for: career connections

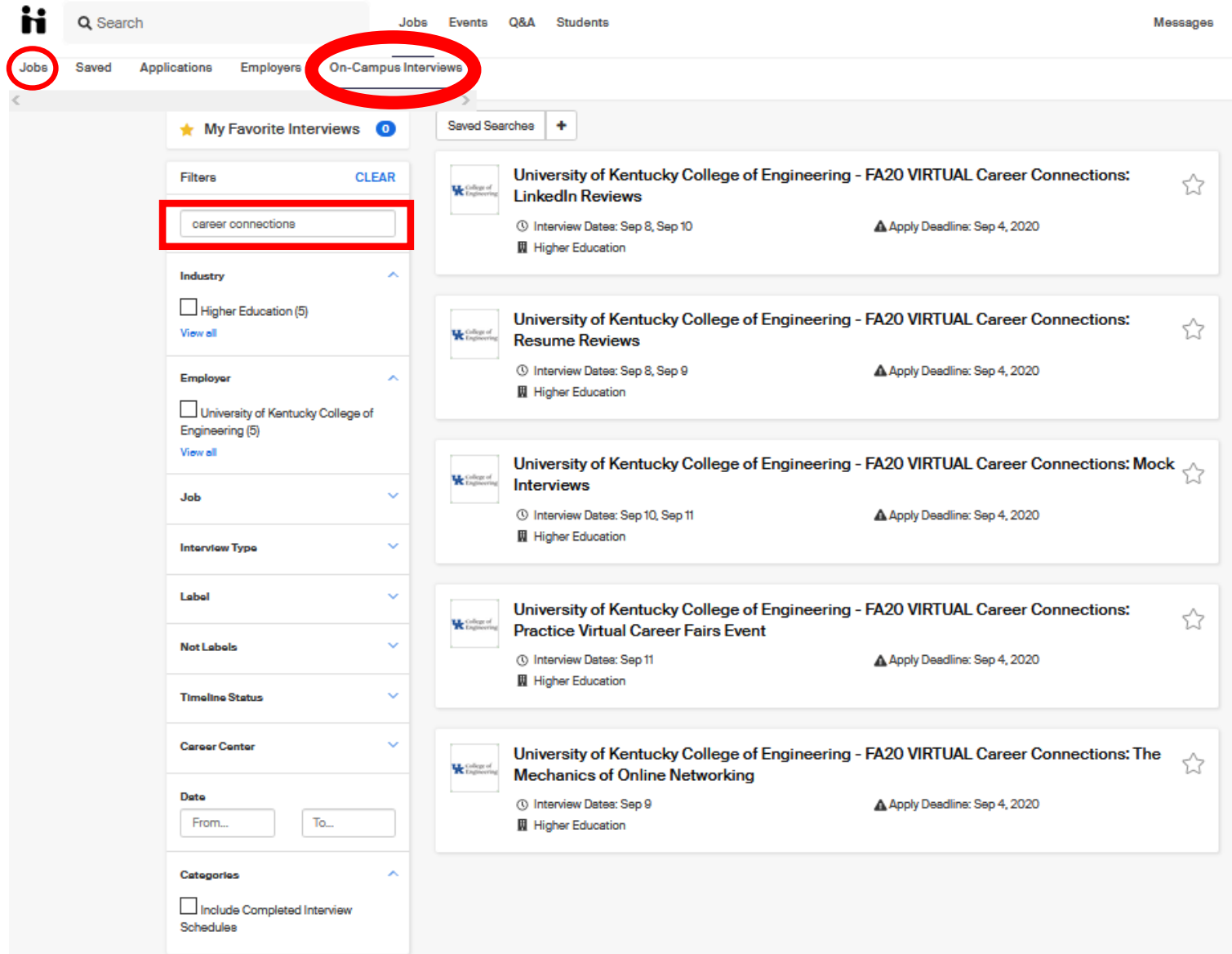

4c. You can select which event you are interested in participating.You may select ONE time slot for each event:Resume ReviewMock InterviewLinkedIn Profile ReviewMechanics of Online Networking

# Depending on the event selected, you will see a list of all "Related Jobs" available - click on the Job

FA20 VIRTUAL Career Connections: Resume Reviews

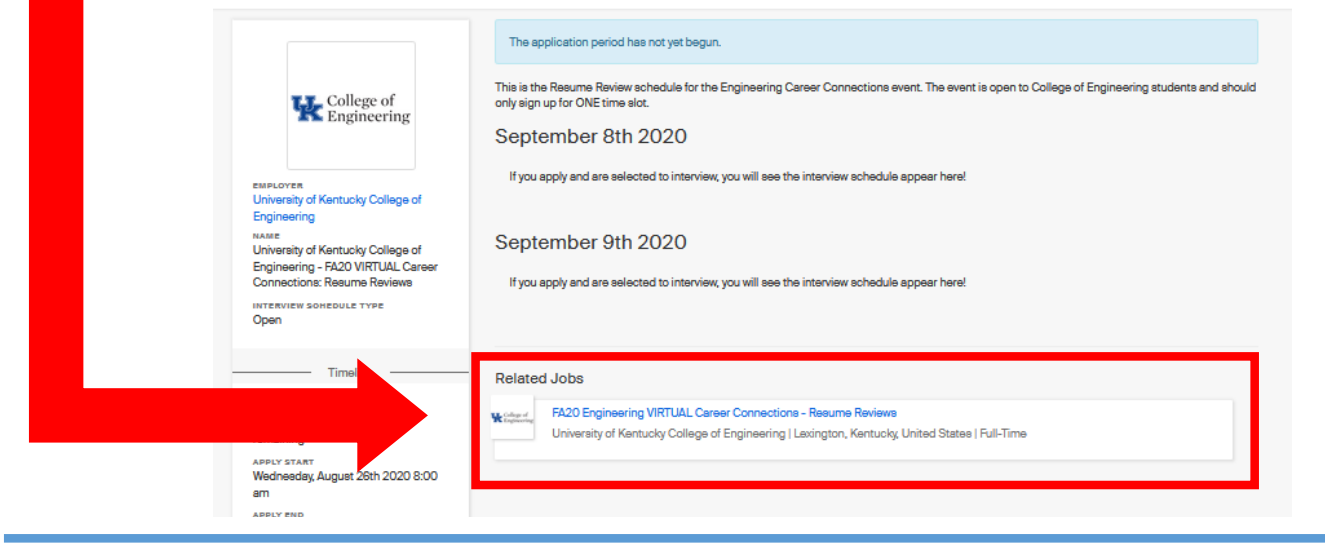

## 6. Click "apply"

Full-Time • Job

#### FA20 Engineering VIRTUAL Career Connections - Resume Reviews

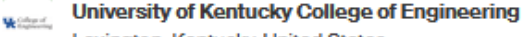

#### Lexington, Kentucky, United States

#### About the role

Application deadline Posted date US work authorization September 4, 2020 July 17, 2020 Not required 8:00 PM Quick Apply

Applications open on August 26, 2020 8:00 AM

#### **Role Description**

The VIRTUAL Engineering Resume Review event is on Tue., Sep. 8 – 9:00am-12:30noon and Wed., Sep. 9 – 1:00pm-4:30pm for College of Engineering students only.

You must "apply" to this position before you can sign-up for an interview times slot.

You may only sign-up for <u>ONE time slot per event</u> when the schedule opens on Aug. 26 @ 8:00am. Sign-ups will close on Sep. 4 @ 8:00pm or until capacity is reached.

Some employer volunteers may have "preferred" majors they would like to assist during this event (which you will see in the "Interviewer's" field on the schedule) but this is only an preference and you may still sign-up to meet with them.

# 7. Select your pdf file from your uploaded list and then click green "Submit Application" button\*

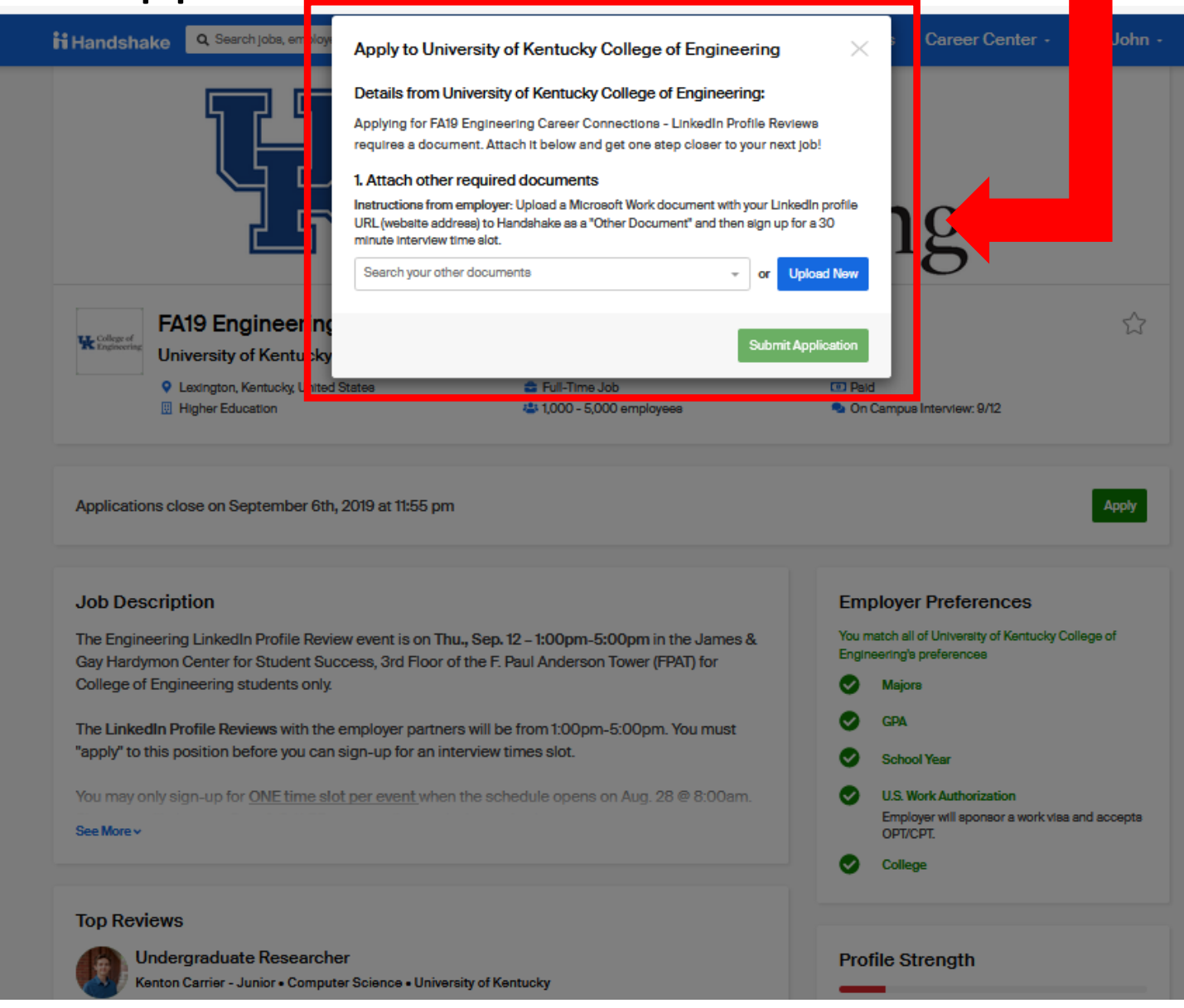

\* If you don't see you document listed, check your document library because you may still need to "approve" your pdf by clicking "Review pdf" on next screen

# 8. Now you can select a time slot.

- You may "sort" the time slots by Time or Interviewer (which will be the assigned Table #) to help you
- If the slot has been filled, there will not be a "take slot" button available

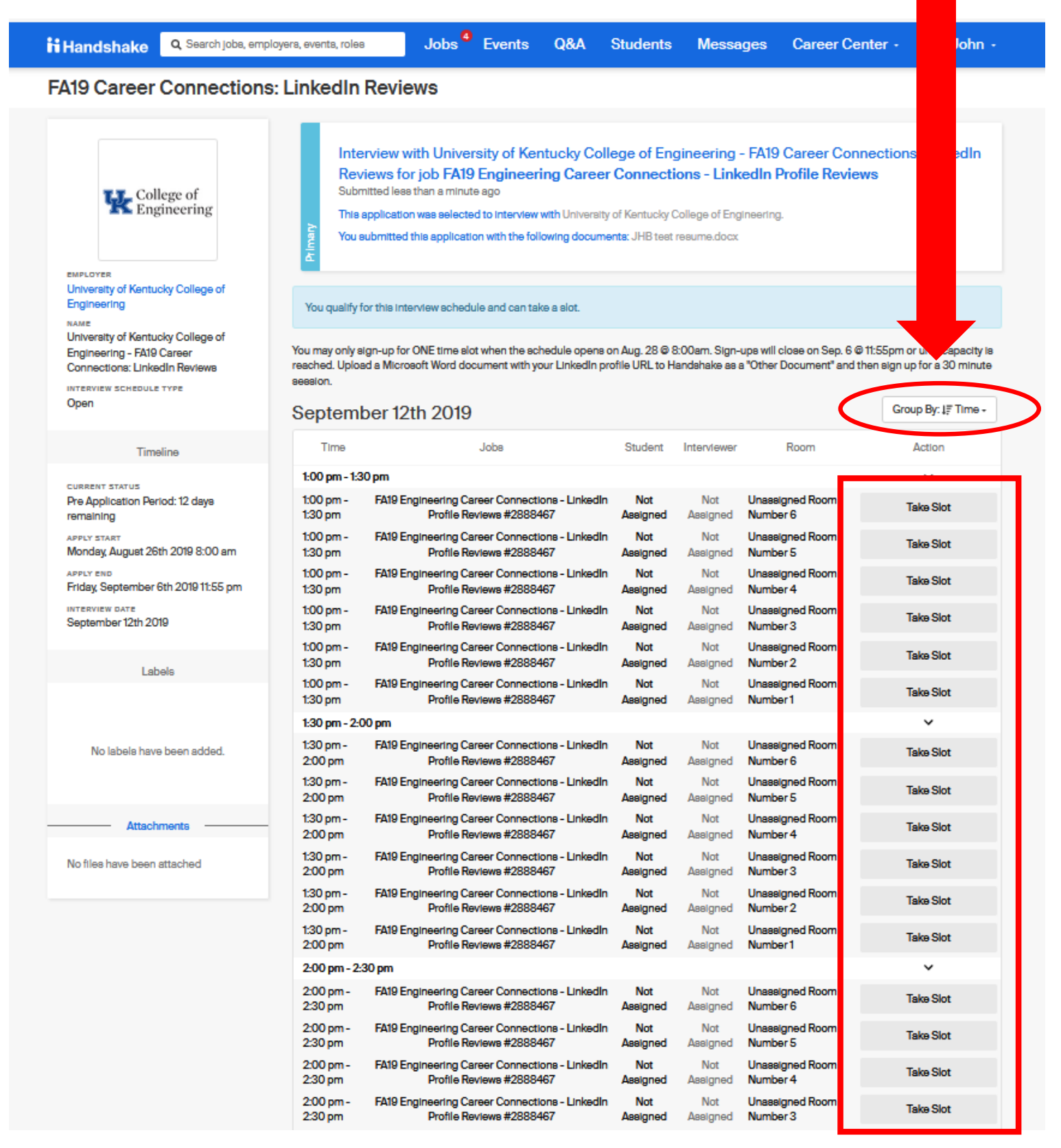

## 9. If successful, selected time slot will say "Leave Slot"\*

| 2:00 pm -<br>2:30 pm | FA19 Engineering Career Connectiona -<br>LinkedIn Profile Reviewa #2888467 | Your Slot | Not<br>Assigned | Unassigned Room<br>Number 6 | Leave Slot     |
|----------------------|----------------------------------------------------------------------------|-----------|-----------------|-----------------------------|----------------|
| 2:00 pm -            | FA19 Engineering Career Connections - LinkedIn                             | Not       | Not             | Unassigned Room             | Switch to Slot |
| 2:30 pm              | Profile Reviews #2888467                                                   | Assigned  | Assigned        | Number 5                    |                |
| 2:00 pm -            | FA19 Engineering Career Connections - LinkedIn                             | Not       | Not             | Unassigned Room             | Switch to Slot |
| 2:30 pm              | Profile Reviews #2888467                                                   | Assigned  | Assigned        | Number 4                    |                |
| 2:00 pm -            | FA19 Engineering Career Connections - LinkedIn                             | Not       | Not             | Unassigned Room             | Switch to Slot |
| 2:30 pm              | Profile Reviews #2888467                                                   | Assigned  | Assigned        | Number 3                    |                |

- \* If interested in participating in another event, repeat steps #4 to #9
- \*\* Important suggestion, please do not select back-to-back time slots so you are not late going from one schedule to another
- 10. Your may view your selected event time slots but clicking on "Jobs" and then "Applications"

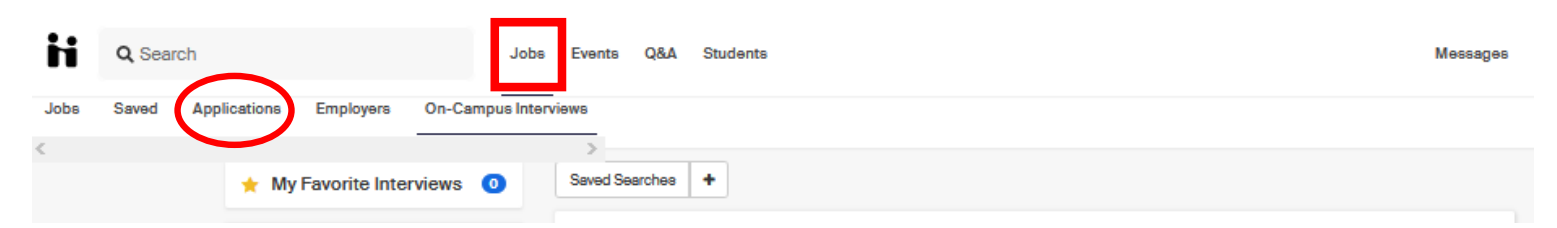

- You will see multiple "applications" for the event(s) you selected. One the "Interview Schedule" you applied (ie. Resume Review) and the other is the "Job".
- You may use the Application Type filter to sort this to make it easier to review.

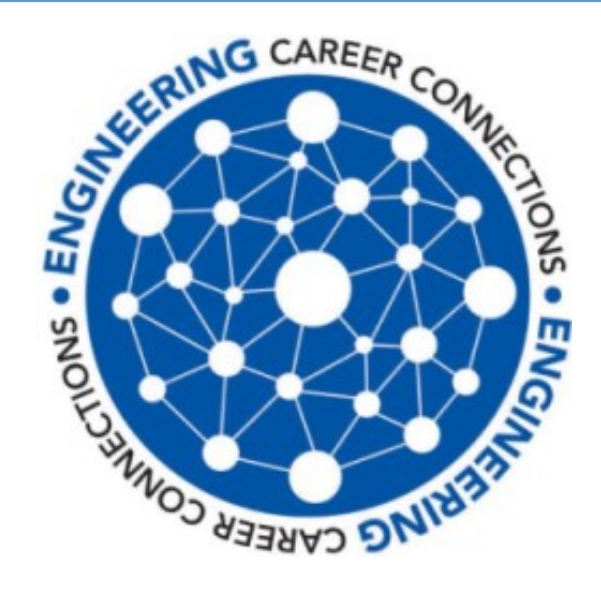

Thank you for your participation in the Fall 2020 Career Connections event.

If you have any questions or problems, please contact us at

engrcareer@uky.edu